# Using DataDirect Connect<sup>®</sup> for JDBC<sup>®</sup> Resource Adapters

# Introduction

J2EE Connector Architecture resource adapters are used by application servers to connect to Enterprise Information Systems (EIS), such as mainframe transaction processing systems, database systems, or legacy applications not written in the Java<sup>®</sup> programming language. The resource adapter communicates with the server to provide the underlying transaction, security, and connection pooling mechanisms. DataDirect Connect *for* JDBC provides resource adapters as an installable option.

This document takes you step-by-step through an example that shows you how to install and set up the DataDirect Connect *for* JDBC Resource Adapters with a J2EE application server, configure a Connection Factory, and use that Connection Factory from within an Enterprise Java Bean (EJB). Use the example in this document to set up and configure your own environment using DataDirect Connect *for* JDBC Resource Adapters.

NOTE: This document uses the IBM WebSphere 4.0 Advanced Edition (with FixPack 5) application server in its examples to describe the deployment and configuration of the DataDirect Connect *for* JDBC Oracle Resource Adapter and the Connection Factory. If you choose to use another type of application server, expect the deployment and configuration steps to be different, but similar.

# Installation

This section describes how to install the DataDirect Connect *for* JDBC Resource Adapters and the ConnectorSample demo code you can use to test them.

#### Installing the DataDirect Connect for JDBC Resource Adapters

DataDirect Connect *for* JDBC provides resource adapters as an installable option. Refer to the *DataDirect Connect for JDBC Installation Guide* for instructions on installing the resource adapters (see <u>http://www.datadirect.com/techres/jdbcproddoc/index.ssp</u> to reference the DataDirect Connect *for* JDBC documentation library).

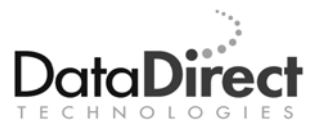

#### Installing the ConnectorSample Demo Code

After you have installed DataDirect Connect *for* JDBC, locate the ConnectorSample demo code, which is installed in the *install\_dir*/examples/connector directory, where *install\_dir* is your DataDirect Connect *for* JDBC installation directory.

This directory should contain the following files and subdirectories:

- ConnectorSample.pdf This document.
- ConnectorSample.ear The J2EE Application Enterprise Archive (EAR) file containing the ConnectorSample application.

/src

• ConnectorSample.jsp - The source for the JavaServer Page (JSP) used to access the ConnectorSample application.

/src/connectorsample

- ConnectorSample.java The Java source file that defines the remote interface for the ConnectorSample EJB.
- ConnectorSampleHome The Java source file that defines the home interface for the ConnectorSample EJB.
- ConnectorSampleBean The Java source file that contains the implementation for the ConnectorSample EJB.

# Setting up the Demo

Setting up the demo in our example involves deploying the DataDirect Connect *for* JDBC Oracle Resource Adapter, configuring a Connection Factory, and deploying the ConnectorSample application.

#### **Deploying the Resource Adapter**

Follow these steps to add the DataDirect Connect *for* JDBC Oracle resource adapter to the WebSphere 4.0 application server:

- Copy the resource archive file (oracle.rar) from the *install\_dir*/lib directory (where *install\_dir* is the DataDirect Connect *for* JDBC installation directory) to the *WebSphere\_Home*/lib directory (where *WebSphere\_Home* is the WebSphere installation directory).
- 2. Start the WebSphere Admin Server.
- 3. Start the WebSphere Administrators Console.
- 4. Expand the WebSphere Administrative Domain node. Then, expand the Resources directory.

- 5. Right-click the J2C Resource Adapters folder, and select New.
- 6. In the General tab of the J2C Resource Adapter Properties dialog, specify the name as DataDirect Oracle Resource Adapter.
- 7. Click the button to the right of the Archive File Name control.
- 8. In the Install Driver dialog, select the node to which the resource adapter will be installed, and click the **Browse** button.
- 9. Navigate to the *WebSphere\_Home/*lib directory and select the oracle.rar file, and click **Open**.
- 10. In the Install Driver dialog, click **Install**. The J2C Resource Adapter Properties dialog should look like the following figure:

| 👸 J2C Resource Ad                  | apter Properties                           | _ 🗆 X |  |  |
|------------------------------------|--------------------------------------------|-------|--|--|
| General Connections Advanced Nodes |                                            |       |  |  |
| Name:                              | *DataDirect Oracle Resource Adapter        |       |  |  |
| Description:                       |                                            |       |  |  |
| Archive file name                  | *C:\ibm\WebSphere\AppServer\lib\oracle.rar |       |  |  |
|                                    |                                            |       |  |  |
|                                    |                                            |       |  |  |
|                                    |                                            |       |  |  |
|                                    |                                            |       |  |  |
|                                    |                                            |       |  |  |
|                                    |                                            |       |  |  |
|                                    |                                            |       |  |  |
|                                    |                                            |       |  |  |
|                                    |                                            |       |  |  |
|                                    | OK Cancel <u>H</u>                         | elp   |  |  |

The J2C Resource Adapter Properties dialog allows you to perform the following actions:

- Select the Connections tab to show the list of properties supported by the resource adapter and their values. The values cannot be changed.
- Select the Advanced tab to show information contained in the resource adapter deployment descriptor.
- Select the Nodes tab to show the nodes on which the resource adapter is installed.
- 11. Click **OK** to finish installing the resource adapter.

### **Configuring a Connection Factory**

Follow these steps to configure a connection factory for the DataDirect Connect *for* JDBC Oracle resource adapter:

- 1. Expand the DataDirect Oracle Resource Adapter node created in the previous section.
- 2. Right-click the J2C Connection Factories folder, and select New.
- 3. In the J2C Connection Factories Properties dialog, specify the name of the connection factory as MyOracleCon.
- 4. Specify the JNDI binding path as con/MyOracleCon.
- 5. The General tab of the J2C Connection Factory Properties dialog should look like the following figure:

| 😭 J2C Connection Factory Properties |                                     |  |  |  |
|-------------------------------------|-------------------------------------|--|--|--|
| General Advanced Connections        |                                     |  |  |  |
| Name:                               | *MyOracleCon                        |  |  |  |
| JNDI binding path:                  | con/MyOracleCon                     |  |  |  |
| Description:                        |                                     |  |  |  |
| J2C resource adapter:               | *DataDirect Oracle Resource Adapter |  |  |  |
|                                     |                                     |  |  |  |
|                                     | OK Cancel <u>H</u> elp              |  |  |  |

6. Select the Advanced tab.

7. Specify the connection pooling values for the Connection factory. The following figure shows what the Advanced tab looks like when a connection pool has been configured to hold 10 connections.

| 🙀 J2C Connection Factory Properties 📃 📃 |                      |             |              |
|-----------------------------------------|----------------------|-------------|--------------|
| Ge                                      | neral Advanced Conne | ections     |              |
| Г                                       | Connection pooling   |             |              |
|                                         | Connection timeout:  | 60000       | milliseconds |
| Maximum connections:                    |                      | 10          | connections  |
| Minimum connections:                    |                      | 1           | connections  |
| Reap time:                              |                      | 60          | seconds      |
| Unused timeout:                         |                      | 60000       | milliseconds |
| Pool name:                              |                      | POOLNAME    |              |
| Subpool name:                           |                      | SUBPOOLNAME |              |
|                                         |                      |             |              |
|                                         |                      |             |              |
|                                         |                      |             |              |
|                                         |                      |             |              |
|                                         |                      |             |              |
|                                         |                      |             |              |
|                                         |                      | OK Cancel   | <u>H</u> elp |

- 8. Select the Connections tab.
- 9. Specify the values for the following properties as appropriate for connecting to your Oracle database:
  - ServerName The name of the server on which the Oracle database is running.
  - Port The port number on the server to be used for the connection.
  - UserName The user name to be used for the connection.
  - Password The user password to be used for the connection.
  - SID The Oracle Server ID to be used for the connection.
- 10. Click **OK** to finish configuring the Connection Factory.

#### **Deploying the ConnectorSample Application**

Follow these steps for deploying the ConnectorSample demo application to the WebSphere application server:

- 1. Right-click the Enterprise Applications folder, and select Install Enterprise Application.
- 2. In the Install Enterprise Application Wizard, click the Browse button.
- Navigate to the *install\_dir*/examples/connector (where *install\_dir* is your DataDirect Connect *for* JDBC installation directory). Then, select the **ConnectorSample.ear** file, and click **Open**.
- 4. Click Next in the Install Enterprise Application Wizard.
- 5. Continue to click **Next** in the wizard until the Mapping Resource References to Resources page is reached.
- Map the jdbc/ConnectorDS resource reference to the MyOracleCon Connection Factory created in the previous section. To do this, click Select Resource.
- 7. In the Select Resource dialog, select the MyOracleCon entry from the drop-down list, and click **OK**.
- 8. Continue to click **Next** until the Completing the Application Installation Wizard page is reached, and click **Finished**.
- 9. Click **Yes** in the message box that is displayed to generate the installable code.
- 10. Click **OK** in the Deploy dialog box.
- 11. Once the Deploy operation is complete, right-click the ConnectorSample node in the Enterprise Applications folder. Then, select **Start**.

NOTE: Examine the source code for the ConnectorSampleBean class. The getConnection method of that class uses the jdbc/ConnectorDS resource reference to look up a DataSource object. Steps 6 and 7 in this procedure mapped that resource reference to the MyOracleCon Resource Adapter Connection Factory that was created in the previous section. It can do this because the DataDirect Connect *for* JDBC Resource Adapter connection factories construct an object that implements the java.sql.DataSource interface. The jdbc/ConnectorDS resource reference could just as easily have been mapped to a JDBC data source. The application code does not need to do anything different to work with a JDBC driver or a DataDirect Connect *for* JDBC Resource Adapter.

#### Setting Up the Database

Before you run the ConnectorSample application demo, the ConnectorSampleTbl must be created in the Oracle database. Using Oracle SQLPlus, DataDirect Test<sup>™</sup> for JDBC, or another database tool of your choice, execute the following SQL statement to create the table required for the ConnectorSample application:

CREATE TABLE ConnectorSampleTbl (id int, name varchar(30))

# **Running the Demo**

To run the ConnectorSample application demo, open your favorite web browser and navigate to the following URL: http://localhost:9080/ConnectorSampleWeb/ConnectorSample.jsp.

If the WebSphere application server is not running on a local machine, replace *localhost* in the URL with the name of the server running the WebSphere application server. Then, perform these actions as appropriate:

- Enter a name and a positive integer ID, and click **Insert** to insert records into the database.
- Enter a name or an ID, and click **Lookup** to look up (fetch) a record from the database.
- Enter a name, an ID, or both, and click **Delete** to delete a record from the database.

# Summary

J2EE Connector Architecture resource adapters allow you to integrate existing EIS with Java-based systems. This document has taken you stepby-step through an example that shows how to install the DataDirect Connect *for* JDBC Resource Adapters, configure a Connection Factory, and use that Connection Factory from within an Enterprise Java Bean (EJB). Use this example to help you install and configure your own environment using DataDirect Connect *for* JDBC Resource Adapters.

We welcome your feedback! Please send any comments concerning documentation, including suggestions for other topics that you would like to see, to:

docgroup@datadirect.com

#### FOR MORE INFORMATION

# 800-876-3101

#### **Worldwide Sales**

| Belgium (French) | 0800 12 045    |
|------------------|----------------|
| Belgium (Dutch)  | 0800 12 046    |
| France           | 0800 911 454   |
| Germany          | 0800 181 78 76 |
| Japan            | 0120.20.9613   |
| Netherlands      | 0800 022 0524  |
| United Kingdom   | 0800 169 19 07 |
| United States    | 800 876 3101   |
|                  |                |

Copyright © 2005 DataDirect Technologies Corp. All rights reserved. DataDirect Connect is a registered trademark of DataDirect Technologies Corp. in the United States and other countries. Java and all Java based trademarks and logos are trademarks or registered trademarks of Sun Microsystems, Inc. in the United States and other countries. Other company or product names mentioned herein may be trademarks or registered trademarks of their respective companies.

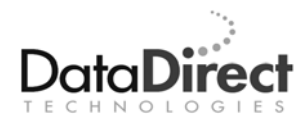

DataDirect Technologies is focused on data access, enabling software developers at both packaged software vendors and in corporate IT departments to create better applications faster. DataDirect Technologies offers the most comprehensive, proven line of data connectivity components available anywhere. Developers worldwide depend on DataDirect Technologies to connect their applications to an unparalleled range of data sources using standards-based interfaces such as ODBC, JDBC and ADO.NET, as well as cutting-edge XML query technologies. More than 250 leading independent software vendors and thousands of enterprises rely on DataDirect Technologies to simplify and streamline data connectivity. DataDirect Technologies is an operating company of Progress Software Corporation (Nasdaq: PRGS).

www.datadirect.com